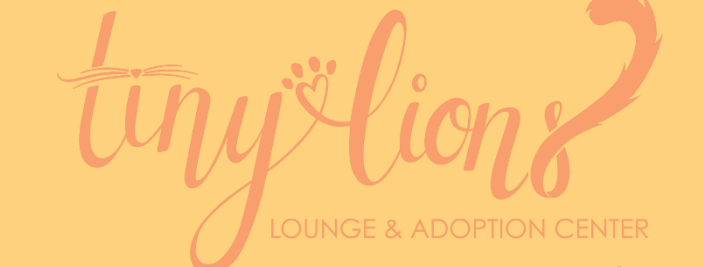

### New Volunteer Information

Thank you for volunteering for Tiny Lions! Your time is important to us, the animals, and to the cafe.

This document will show you:

- How to get started in VIC
- How to schedule yourself for your first assignment
- How to cancel a shift if needed
- First day basics
- Who to contact with questions

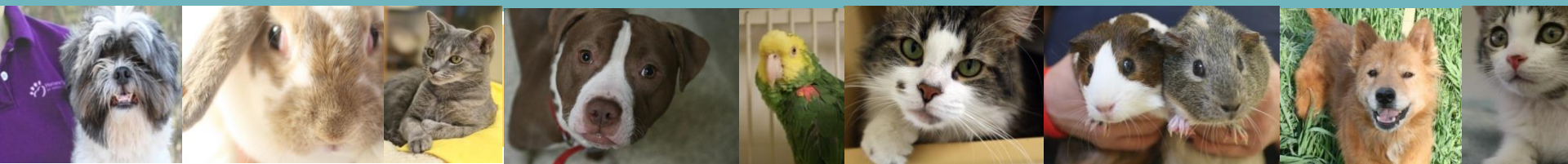

### **SIGNING UP FOR SHIFTS**

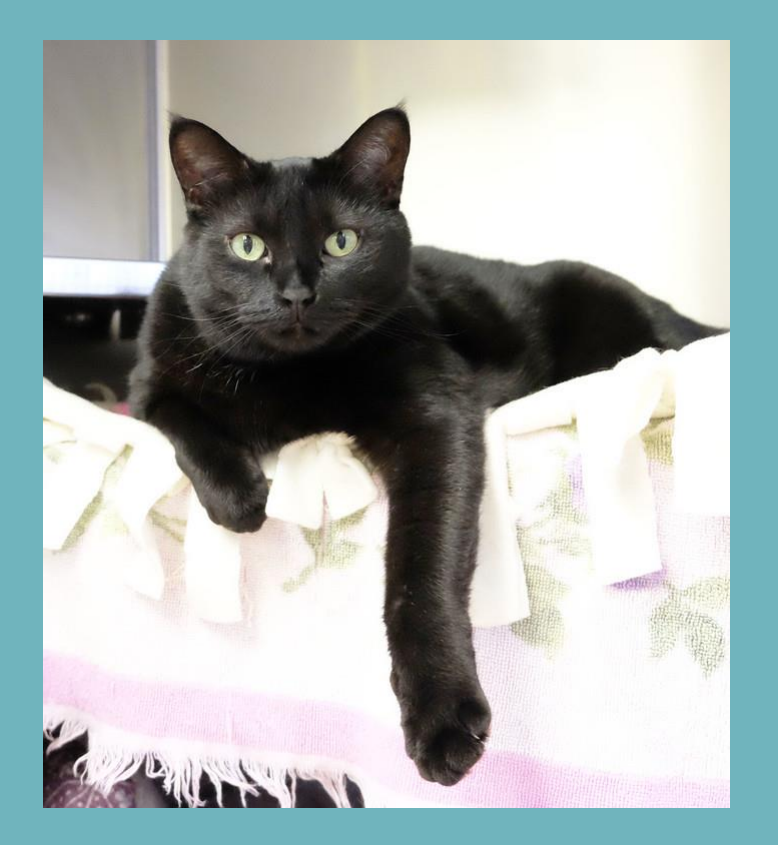

# Logging In

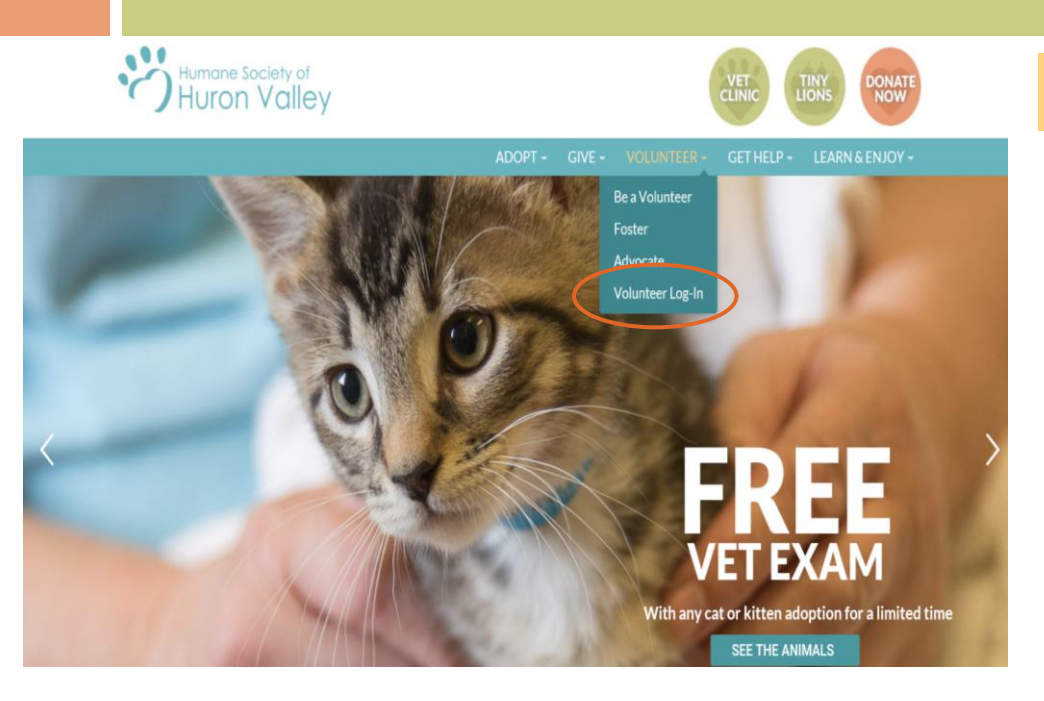

Login: Your login name will be your email address and your password from the application. Click "go"

#### VIC = Volunteer Information Center

VIC Net Login: Visit our website, www.hshv.org, on the homepage you can click on "Volunteer", then "Volunteer Login" to access VIC on your computer.

|                                                                                   | Login                                           |
|-----------------------------------------------------------------------------------|-------------------------------------------------|
| Please use your e-mail address and the password you entered on your v<br>account. | olunteer application to log into your volunteer |
| Password:                                                                         |                                                 |
| Forget your password? Help                                                        |                                                 |
| Need a password?                                                                  |                                                 |
| Back to the HSHV website   Priva                                                  | cy Policy                                       |

Don't worry, if you forgot your password, there is a "Forgot your password?" button

### **VIC Homepage**

**Welcome Screen:** This is the main page you will see every time you log into VIC. Be sure to check here for the most important and up to date information about upcoming trainings, happenings at the shelter, or events you can participate.

|                                                                                                    | Logged in as Tawn Hinze                                                                                                    |                                                                                                    |
|----------------------------------------------------------------------------------------------------|----------------------------------------------------------------------------------------------------|----------------------------------------------------------------------------------------------------|
| Humane Society of<br>Huron Valley<br>Home Schedule Service                                                                                                    |                                                                                                    | Tawn 😍                                                                                                    |
| Love Train Arrivals                                                                                                    | Giving Back & Holiday Schedule                                                                                                    | Volunteer Spotlight- Tom Wolan                                                                                                    |
| Love Train is open to Paw I-IV Volunteers in the Adult<br>Program.<br>Upcoming Dates (all with an estimated ETA of 8pm):<br>**Wednesday, October 13th<br>**Wednesday, October 27th<br>**An email was sent to volunteers announcing when<br>spot will open in VIC for the transport assignments. | The holiday is quickly approaching! When doing your<br>holiday shopping, check out all the businesses who<br>are giving back to HSHV this<br>season! <u>Hshv.org/holiday</u> . Thank you for your<br>support throughout the entire year.<br>Speaking of Holidays, just a friendly reminder that<br>both the main shelter and Tiny Lions are closed on<br>Christmas & New Year's Day. The main shelter and<br>Tiny Lions will also be closing at 3pm on Christmas<br>Eve and New Year's Eve. |                                                                                                    |
|                                                                                                    | We do have limited shifts available on Christmas and<br>New Year's Day at the shelter, so sign up in VIC if<br>interested. For "choose your own time" assignments<br>like Dog Walking or Cat Comforting, please do not<br>schedule past 3pm on Christmas Eve and New Year's<br>Eve.                                                                                                    | Why did you start volunteering?<br>I reached a point where I needed to make a change<br>in my life and part of that change involved giving<br>time to help those who cannot help themselves.<br>What is your favorite aspect of volunteering?<br>I like forming relationships with the animals and<br>people at the shelter. It is time that is very important |

### Account & Profile Tabs

Account Tab: This is where you can change your password, set your email and text messaging preferences. **Note**: if you choose to not receive "important information" you will miss out on most emails regarding upcoming events, information important to your role as a volunteer, training reminders and any job openings.

My Profile Tab: Make sure all your information is filled out correctly. You can update your current contact information, email and your photo. Please make sure you are the only human and that your face is clearly showing in your photo.

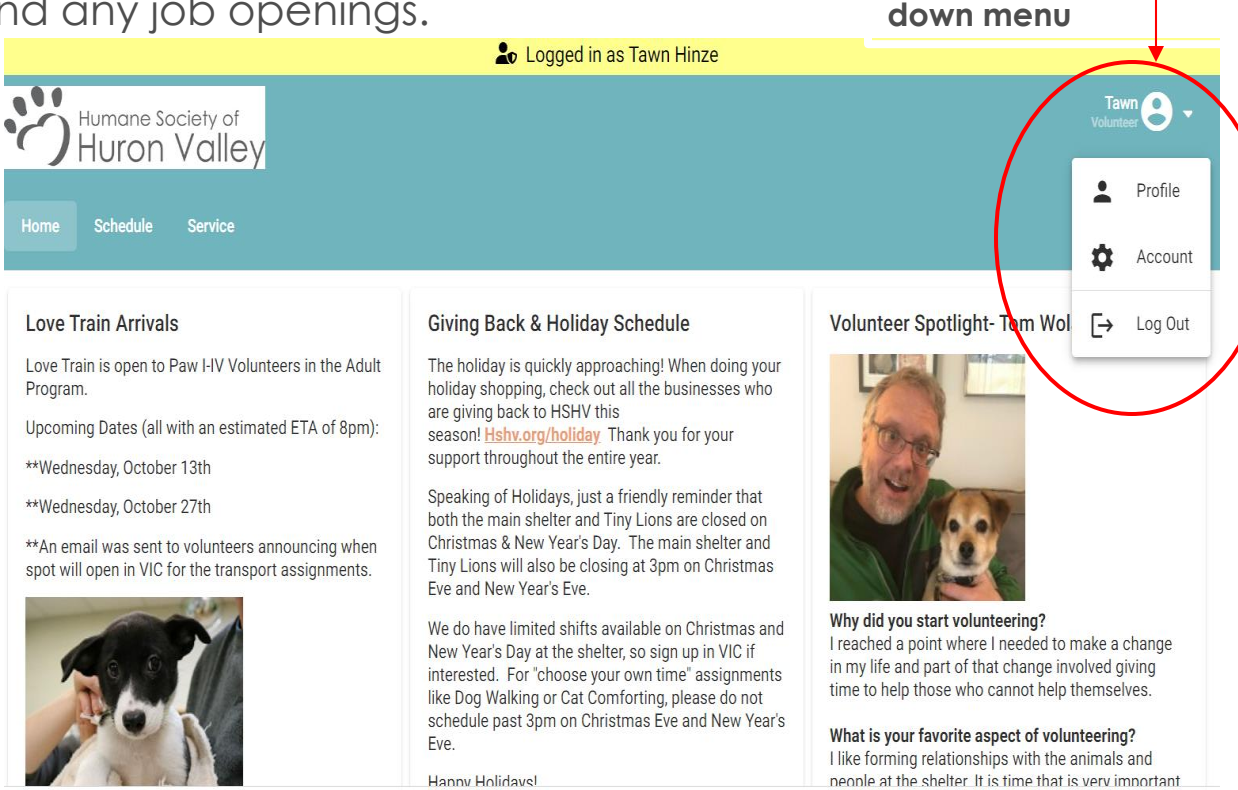

Click small arrow next

to your name for drop

### **Email Preferences**

- Communication through email in VIC is how we send information on trainings, shelter news, schedule changes, and help needed.
- Please check your message preferences in VIC under the "Profile" section

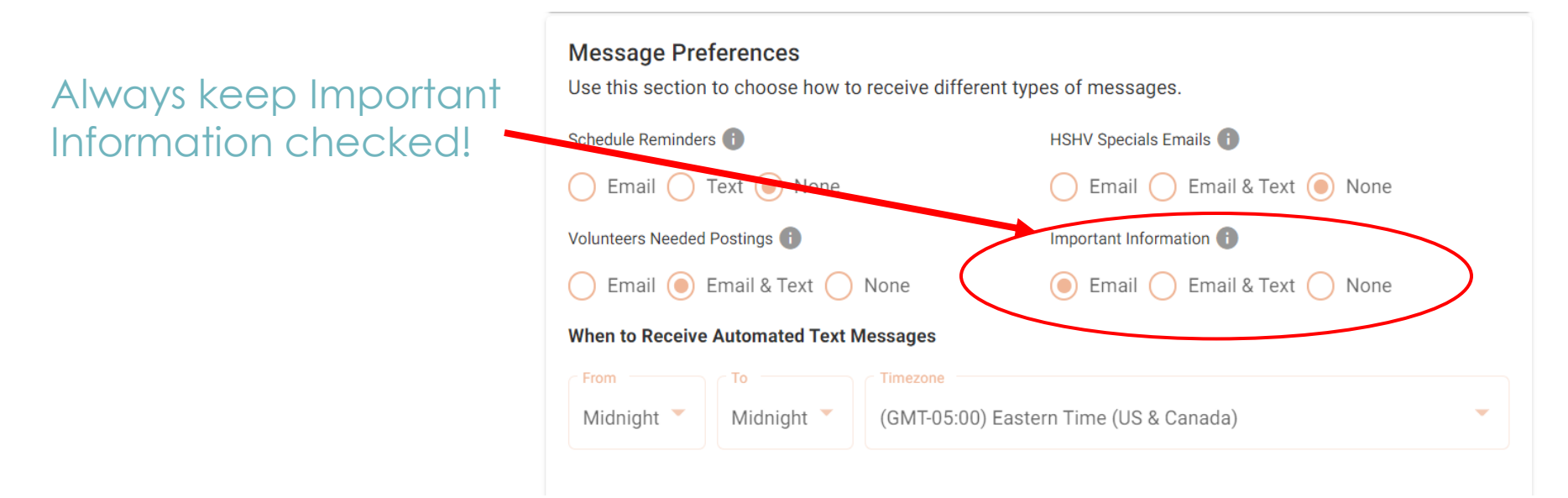

# Scheduling

**Schedule Tab:** This is where you schedule yourself for volunteer assignments.

Click on a specific date to see what assignments are available (this will be specific to your volunteer Paw Level, training, etc

Logged in as Tawn Hinze ... Tawn lumane Society of Huron Valley Your regularly scheduled volunteer shifts appear on the calendar. Click the "Next month" or "Previous Month" buttons to view a different month. For a printable view of your January 2023 Today < > 8 Filter Month Monday Friday Sunday Tuesday Wednesday Thursday Saturday 2 3 5 7 New Years Day 2023 1 6 31 Openings 6 Openings 27 Openings 30 Openings 32 Openings 35 Openings 29 Openings Tuesday, January 3, 2023 Today < > 苗 8 Filter Day ( 8:00am - 10:00am Dog Walking - Holding (walks start at 8am) Schedule & 1 more needed Please do not enter the building before 8am to ensure safety. () 9:00am - 11:00am Shelter Cleaning- Back of House Schedule & 1 more needed You will be helping with kennel cleaning () 9:00am - 11:00am Shelter Cleaning- Assisting Facilities Team Schedule 음 1 more needed () 9:00am - 4:00pm Pet Supplies Plus- (South Lyon Location) Food Pick-Up Schedule Pick up between these times, return donations to shelter 8 1 more needed ( 10:00am - 12:00pm Shelter Cleaning & Laundry Schedule 2 more needed ( 10:00am - 12:00pm **Crate Cleaning** 

You will see a list of assignments available when you click on a specific date

### Choosing Assignments

...

In addition to clicking a particular date to see assignment, you can search for a specific assignment by using the "Filter" feature —

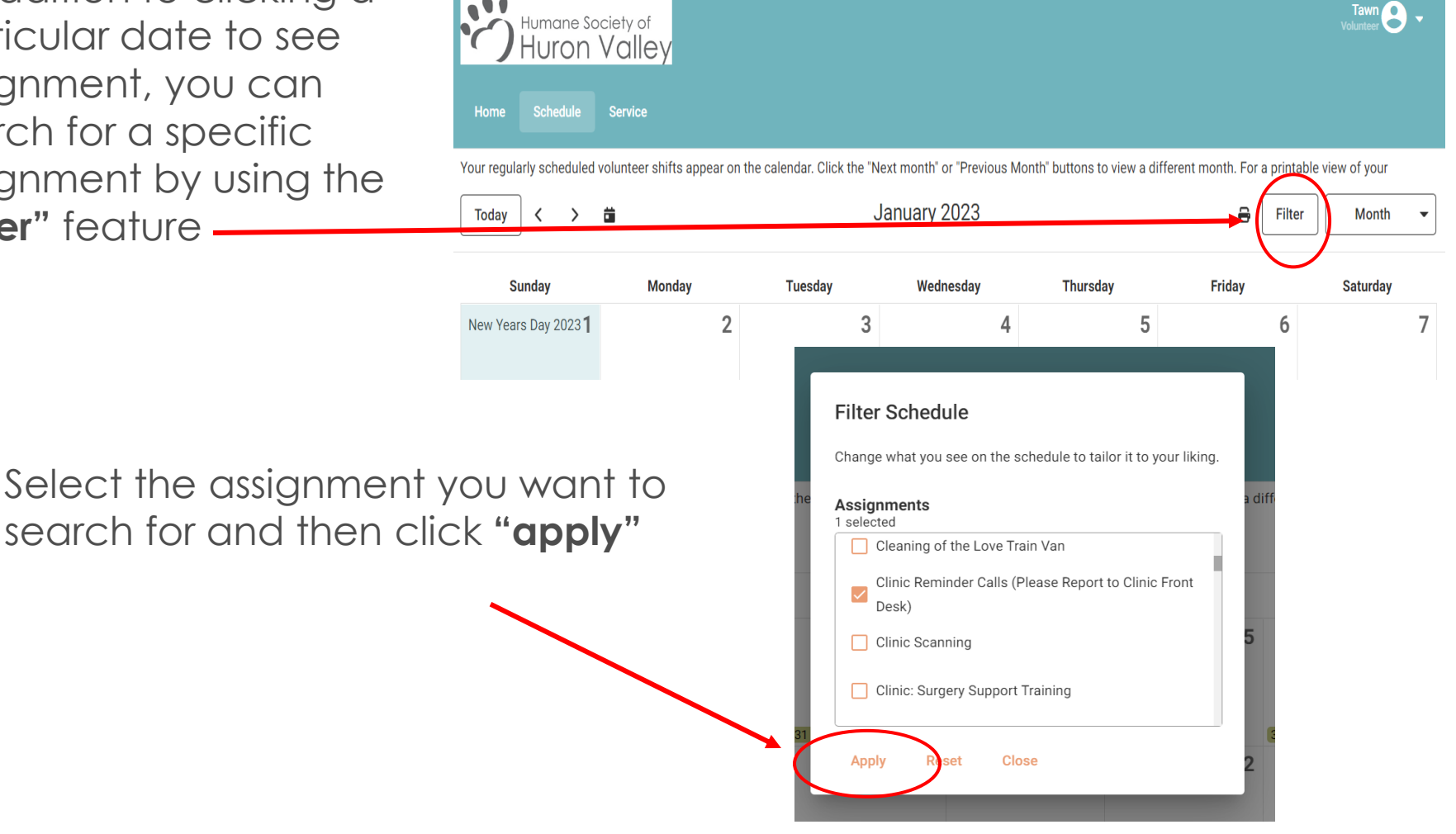

LUYYEU III aS TaWIT HIIZE

## Choosing Assignments

You will now see the filter has been applied and any dates that have an opening for Clinic Reminder Calls, will show on the calendar as "1 opening".

| Today < > | ä  | Janu | uary 2023 |                 | Filter Applied  | Month - |
|-----------|----|------|-----------|-----------------|-----------------|---------|
| 8         | 9  | 10   | 11        | 12              | 1 Opening       | 14      |
| 15        | 16 | 17   | 18        | 1 Opening       | 20              | 21      |
| 22        | 23 | 24   | 25        | 26<br>1 Opening | 27<br>1 Opening | 28      |
| 29        | 30 | 31   |           | 2               |                 |         |

# Scheduling & Job Description

Click the name of the assignment to get the Job Description. Learn more about the specific tasks associated with that volunteer assignment. If that assignment is something you would like to schedule yourself for, click on the green "Schedule Me"

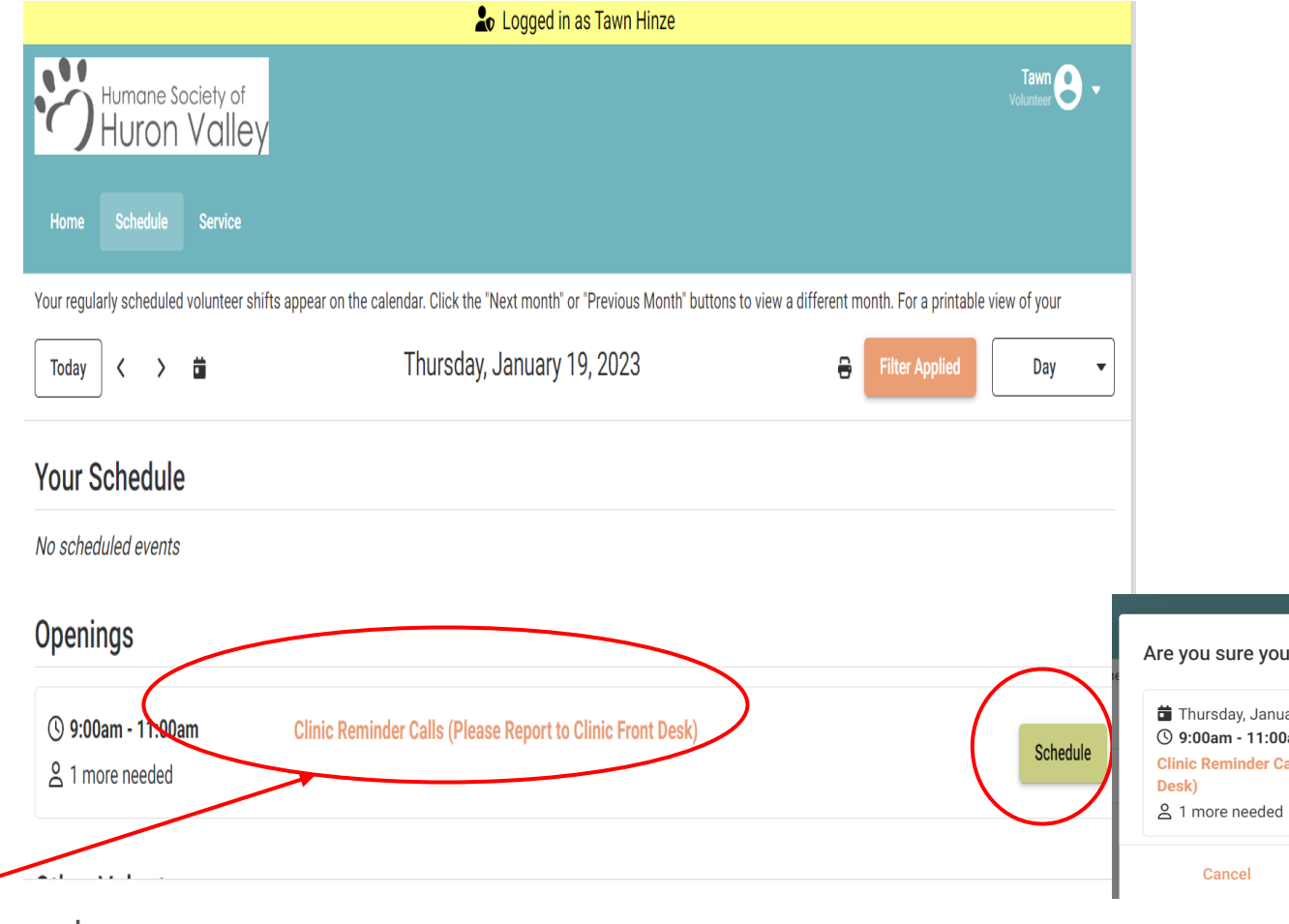

Click on assignment name for job description

# Confirming Assignment

|                                                                                                    | Vaur Schadula                                                                                                    |                        |
|----------------------------------------------------------------------------------------------------|----------------------------------------------------------------------------------------------------|------------------------|
| <ol> <li>Click the green</li> <li>"Schedule Me" button for<br/>the shift you want to sign up<br/>for.</li> </ol> | No scheduled events         Openings         Imore needed         Imore needed                                                                                                    |                        |
| 2. Click "Schedule Me" to verify you are registering for this assignment.                                        | Are you sure you want to schedule here?<br>Thursday, January 19, 2023<br>9:00am - 11:00am<br>Clinic Reminder Calls (Please Report to Clinic Front<br>Desk)<br>1 more needed<br>Cancel<br>Schedule Me                                                                                            |                        |
| 3. You will now see that you are scheduled                                                                       | Winname Society of Hurron Valley         Home       Schedule         Schedule       Service         Your regularly scheduled volunteer shifts appear on the calendar. Click the 'Next month' or 'Previous Month' buttons to view a different month. For a printable view of Today         Today | fyour<br>Day<br>Remove |

## Canceling Assignments

#### Removing Yourself: Please

don't over schedule yourself . Click on the date you need to cancel. In this example, it's the 19<sup>th</sup>.

Click the "remove" button and that will take you off of the schedule.

You may remove yourself from any scheduled assignment up to 36 hours before you are to perform that assignment. Just click "Remove Me"

If the **REMOVE** button option is **NOT** available, please email the volunteer department at <u>volunteers@hshv.org</u>

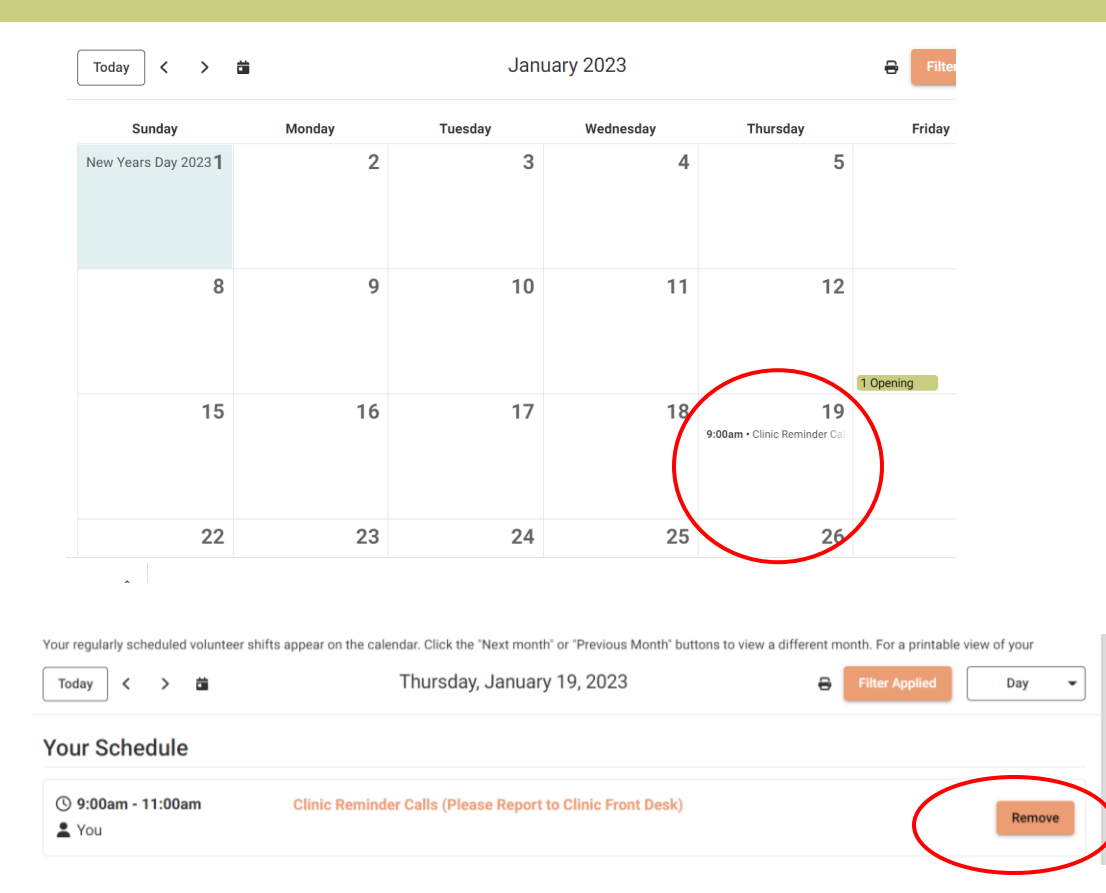

**Reminder:** 3 unexplained absence means you are done volunteering at HSHV. *Communication is the key.* Just let us know if you cannot make an assignment so we can plan.

## **Recording Hours From Home**

| Ö    | Humane So<br>Huron | ociety of<br>Valley |
|------|--------------------|---------------------|
| Home | Schedule           | Service             |

#### **Post Service**

If you sign in and out at the volunteer computer, you do not need to log your hours from home.

You will use the **Service** tab to record foster hours, or off-site event/assignment hours. Here are the steps:

- 1. Select the beginning and ending date of your service.
- 2. Enter how many hours you served.
- 3. Choose Your Assignment from the drop-down menu
- 4. Click Post
- 5. Click "Yes" to confirm or "No" if you wish to not post.

### **ORIENTATION REMINDERS**

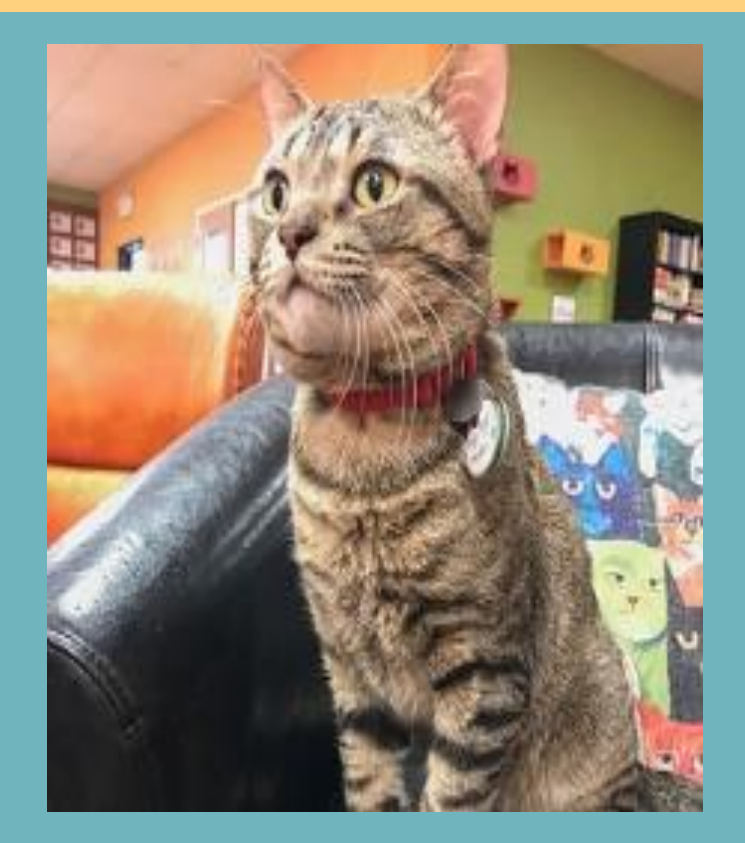

# Starting out at Tiny Lions

### You will start here -Tail I

Volunteer for a minimum of 10 hours

### Tail I complete?

- You will receive an email welcoming you to Tail II and will be able to sign up for a receptionist training and/or other new volunteering opportunities.
- No activity for 90 days= inactive volunteering
- Sign up, Show up! 3 strikes, you're out!
- Non-smoking
- No concealed weapons

## First Day Basics

- Dress appropriately for what you will be doing wear clothing that is presentable and can get dirty.
- The public sees you as a representative/staff of Tiny Lions! You are now an ambassador of Tiny Lions and HSHV! Here are a few more reminders:
  - No Open Toed Shoes = OSHA regulations
  - Wear a tail I reusable name tag (found by the computer) and your volunteer t-shirt (when possible)
  - Please, no short shorts, torn clothing or questionable wording
  - \* Arrive on time, sign into VIC and plan on completing your entire shift.
- Park in the lot closest to the Furniture Store.
- Leave all your personal possessions and valuables in the car. There is a place to hang your jacket/keys in the kitchen.
- No open food or drink.

### WHO TO CONTACT

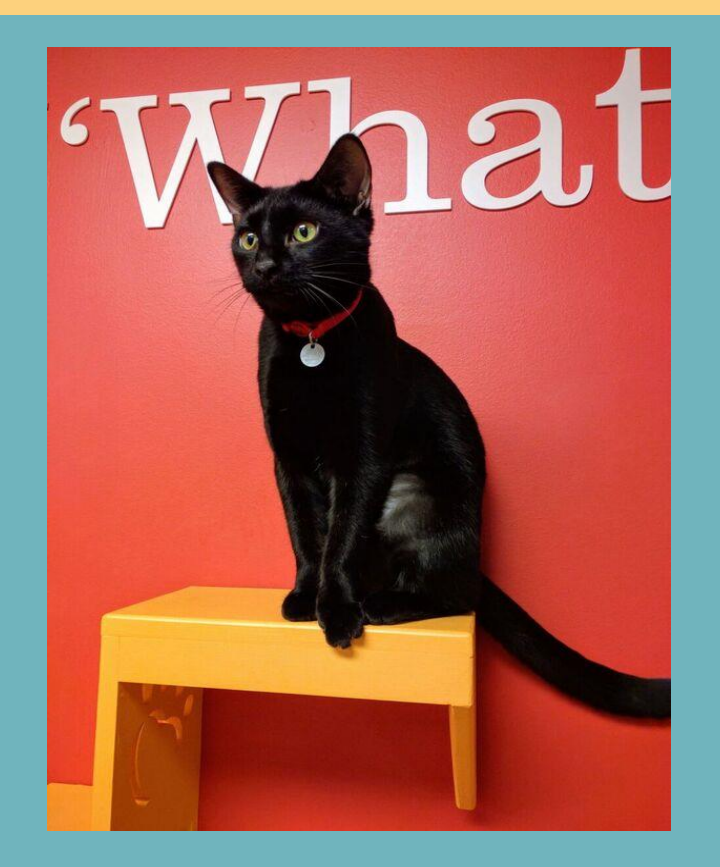

# Volunteer Department Staff

**Email Addresses:** <u>volunteers@hshv.org</u> goes to the volunteer dept staff <u>tinylions@hshv.org</u> goes to all Tiny Lions Staff

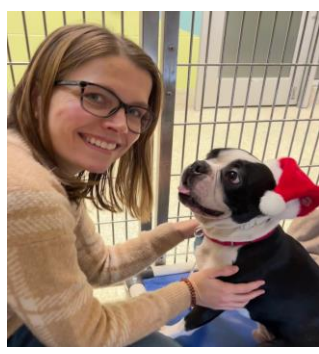

#### Tawn, Director of Volunteers

tawnh@hshv.org Tawn is happy to answer questions about trainings, programming, scheduling, VIC, and other volunteer related topics

#### Jaime, Volunteer Coordinator

jaimec@hshv.org Jaime is happy to answer questions about scheduling, VIC, and other volunteer related topics

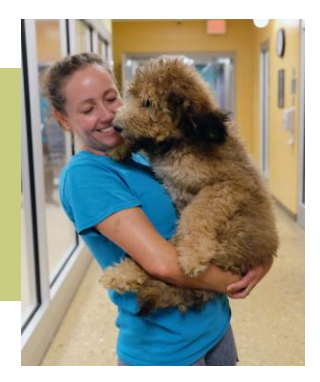

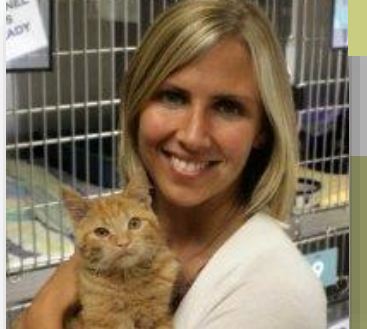

Karen, Vice President of Humane Education and Volunteers karenp@hshv.org Karen is happy to answer everything else.